## <u>ขั้นตอนการจองบัตรเข้าชมออนไลน์</u>

๑. ลูกค้าทำการจองบัตรเข้าชมออนไลน์จากเว็บไซต์เชียงใหม่ในท์ซาฟารี พิมพ์

https://ticket.chiangmainightsafari.com/queues/cns/ที่ช่องค้นหา

- ← → C 

  ticket.chiangmainightsafari.com/queues/cns ९ छ 🖈 👩 🖈 🗉 📵 🔢 Apps 🕅 🤣 IGENCO workflowlfL. M násarannur -svn.c.. 🏪 Contract Rate 66 C... 🏪 normánímuzelle... 📓 něminuselle... 📓 něminuselle... ฉงฉอนไลน์/สำระเงินตอนไลม์ บัตรเข้าใช้บริการ เชียงใหม่ในที่ชาฟารี Safari Tram noo 9ão 1,200 600 (นั่งรถชมสัตว์ + เดินชมสัตว์) **Jaguar Trail** ão 6ã 400 200 (เดินชมสัตว์) เปิดจำหน่ายบัตรเข้าชม ตั้งแต่เวลา 11.00 - 21.00 น. ปิดบริการเวลา 22.00 น. WWW.CHIANGMAINIGHTSAFARI.COM
- \*\*\* สามารถจองบัตรได้ไม่เกิน ๕ คน/๑ ทำรายการ \*\*\*

๒. ลูกค้าเลือกวันที่จองเข้าชม และกดช่อง "ซื้อบัตร"

| safari.com/queues/cns/ Q (# |              |                      |                        |                          |                        |                       |                   |                                 |
|-----------------------------|--------------|----------------------|------------------------|--------------------------|------------------------|-----------------------|-------------------|---------------------------------|
| 亻 กล่องจดห                  | มาย - rsvn.c | 🕇 Contract Rate 68 C | † ตารางบันทึกรายละเอีย | 💐 ส่านักงานทะเบียนธุรกิจ | 🍃 หลังบ้าน Tickent© –⊾ | 干 Contract Rate រី166 | 🁑 หลังบ้านห้องพัก | S IGENCO worl                   |
|                             | <u>วัน</u>   |                      | э̀иที่                 |                          |                        |                       |                   |                                 |
|                             | ศุกร์        |                      | 28 มีนาคม 2568         |                          |                        | ชื่อบัตร              |                   |                                 |
|                             | unf          |                      | 29 มีนาคม 2568         |                          |                        | ชื่อบัตร              |                   |                                 |
|                             | อาทิดย์      |                      | 30 มีนาคม 2568         |                          |                        | ชื่อบัตร              |                   |                                 |
|                             | จันทร์       |                      | 31 มีนาคม 2568         |                          |                        | ชื่อบัตร              |                   |                                 |
|                             | อังการ       |                      | 1 เมษายน 2568          |                          |                        | ชื่อบัตร              |                   |                                 |
|                             | ψs           |                      | 2 เมษายน 2568          |                          |                        | ชื่อบัตร              |                   |                                 |
|                             | พฤหัสบดี     |                      | 3 เมษายน 2568          |                          |                        | ชื่อบัตร              |                   |                                 |
|                             | ศุกร์        |                      | 4 เมษายน 2568          |                          |                        | ชื่อบัตร              |                   |                                 |
|                             | นกร์         |                      | 5 เมษายน 2568          |                          |                        | ชื่อบัตร              |                   |                                 |
|                             | อาทิดย์      |                      | 6 เมษายน 2568          |                          |                        | ชื่อบัตร              |                   | Activate Wi<br>Go to PC settine |
|                             | จันกร์       |                      | 7 เมษายน 2568          |                          |                        | đại tra               |                   |                                 |

m. ระบบ จะ Link เข้ามาให้ลูกค้าคลิ๊กเลือกรอบเวลาการจอง

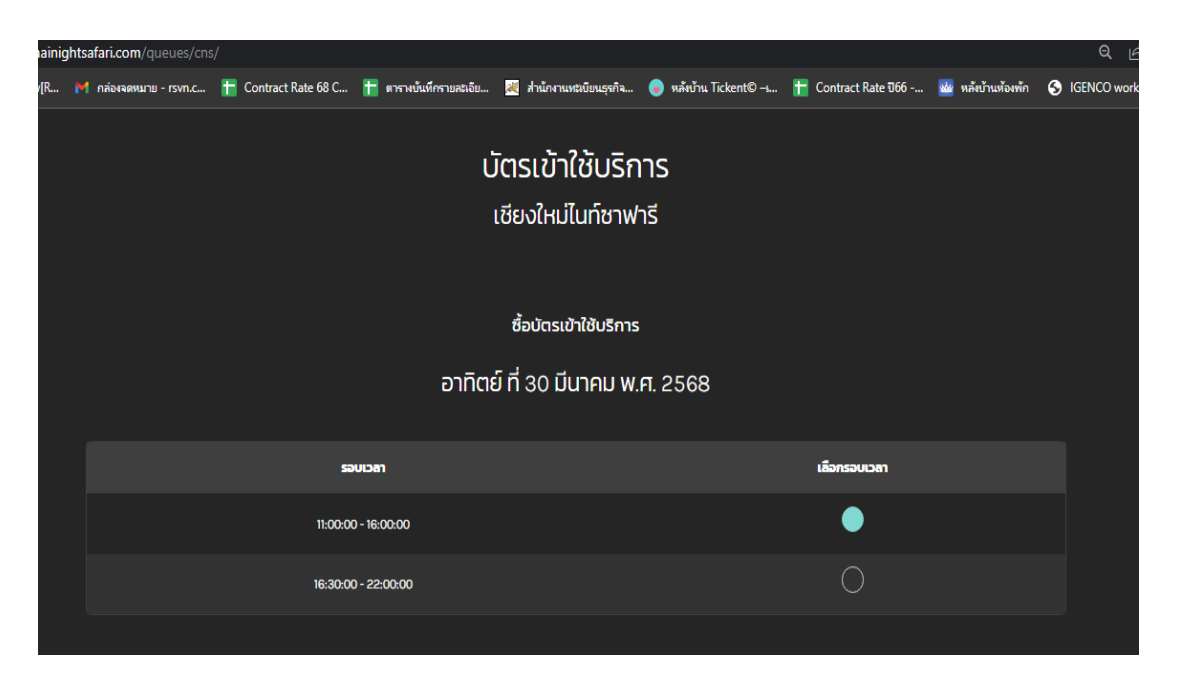

๔. ลูกค้ากรอกรายละเอียด จำนวนที่จะซื้อ ประเภทบัตรเข้าชม (ผู้ใหญ่ เด็ก) และข้อมูลส่วนตัวของผู้ซื้อบัตร (ชื่อ-นามสกุล) ภูมิลำเนา อายุ เบอร์โทร. และ Email สำหรับที่จะให้ส่ง E-Ticket ออนไลน์

| itsafari.com/queues/cns/                                                     |                   |                         |                      |                     | ର ଜ               |
|------------------------------------------------------------------------------|-------------------|-------------------------|----------------------|---------------------|-------------------|
| M กล่องจอหมาย - rsvn.c 🏪 Contract Rate 68 C 🚹 ตารางบันที่กรายสะเอีย 😹 ส่านั  | กงานหลงบิยนธุรกิจ | 😠 หลังบ้าน Tickent© –เ  | 昔 Contract Rate ปี66 | . 孍 หลังบ้านห้องพัก | S IGENCO workflo  |
| <b>จำนวนนักท่องเกียว *</b> (จำนวนรวมทั้งหมดไม่กัน 5 ท่าน)<br>ใปรดระบุจำนวน   |                   |                         |                      |                     |                   |
| <b>บัตรนั่งรถชมสัตว์</b> บัตรสำหรับนั่งรถชมสัตว์ 2 โชน รวมโชนเดินชมสัตว์รอบล | ระน้ำ และชมการเ   | เสดงต่างๆ               |                      |                     |                   |
| ผู้ใหญ่ ไทย 300 บาท                                                          | เด็ก ไท           | ย 150 บาท               |                      |                     |                   |
| ความสูง 141 ชม. ขึ้นไป                                                       | ความสูง 10        | 0 - 140 ชม.             |                      |                     |                   |
| o 🗏                                                                          | • <b>o</b>        |                         |                      |                     |                   |
| ผู้ใหญ่ ชาวต่างชาติ 1200 บาท                                                 | เด็ก ชา           | วต่างชาติ 600 บาท       |                      |                     |                   |
| ความสูง 141 ชม. ขึ้นไป                                                       | ความสูง 10        | 00 - 140 ชม.            |                      |                     |                   |
| o                                                                            | 0                 |                         |                      |                     |                   |
| ข้อมูลผู้จอง<br>รือเกมสกุล *                                                 |                   |                         |                      |                     |                   |
| ้หมายเลขบัตรประจำตัวประชาชน *                                                |                   | Please fill out this fi | eld.                 |                     |                   |
| ไปรดกรอกหมายเลขบัตรประจำตัวประชาชนให้ถูกต้อง                                 |                   |                         |                      |                     |                   |
|                                                                              |                   |                         |                      |                     |                   |
| จ้งหวัด                                                                      |                   |                         |                      |                     |                   |
|                                                                              |                   |                         |                      |                     |                   |
| ເບລຣ໌ໄກຣ *                                                                   |                   |                         |                      |                     |                   |
| <b>C</b> 0123456789                                                          |                   |                         |                      |                     |                   |
| อีเมล์ *(โปรดตรวจสอบความถูกต้อง ระบบจะส่ง E-QUEUE ไปให้ท่านที่อีเมล์นี้)     |                   |                         |                      |                     |                   |
|                                                                              |                   |                         |                      |                     | Go to PC settings |
|                                                                              |                   |                         |                      |                     |                   |

| กดคลิ๊ก NEXT | $\square \rangle$ | NEXT » |  |
|--------------|-------------------|--------|--|
|              |                   |        |  |

๕. จะเข้ามาที่หน้าแสดงรายละเอียด เพื่อให้ลูกค้าตรวจสอบความถูกต้อง ซึ่งหากถูกต้องลูกค้า กดคลิ๊ก ชำระเงินด้วย บัตรเครดิต visa/Mastercard

| nightsafari.com | <b>n</b> /queuedetai | Inightpay            |                        |                  |                                                    |                                                               |                      |                   | ର୍ଜ                                |
|-----------------|----------------------|----------------------|------------------------|------------------|----------------------------------------------------|---------------------------------------------------------------|----------------------|-------------------|------------------------------------|
| 附 กล่องจดง      | สมาย - rsvn.c        | 干 Contract Rate 68 C | 🛨 ตารางบันทึกรายล≿เอีย | 😹 สำนักงานห      | ะเบียนธุรกิจ                                       | 🏮 หลังบ้าน Tickent© –เ                                        | 干 Contract Rate ปี66 | 🏧 หลังบ้านห้องพัก | n 🕤 IGENCO workflo                 |
|                 |                      |                      |                        | เชียงใหม่ไ       | นท์ชาฟาริ                                          | 5                                                             |                      |                   |                                    |
|                 |                      |                      |                        | สถานที           | เซียงใหม่ไนท์                                      | ซาฟารี                                                        |                      |                   |                                    |
|                 |                      |                      |                        | วันเข้าใช้บริการ | <b>อาทิตย์ ที่</b> 30                              | มีนาคม พ.ศ. 2568                                              |                      |                   |                                    |
|                 |                      |                      |                        | รอบเวลา          | 11:00:00 - 16                                      | 8:00:00                                                       |                      |                   |                                    |
|                 |                      |                      |                        | Ticket           | ບັດຣເບ້າໃຫ້ບຣົເ                                    | nns (457863)                                                  |                      |                   |                                    |
|                 |                      |                      | จำ                     | นวนนักท่องเทียว  | 2 ทึกเกิด                                          |                                                               |                      |                   |                                    |
|                 |                      |                      |                        |                  | <ul> <li>บัตรนั่งรถ</li> <li>บัตรนั่งรถ</li> </ul> | ชมสัตว์ → ผู้ใหญ่ ไทย 1 Ticket<br>ชมสัตว์ → เด็ก ไทย 1 Ticket |                      |                   |                                    |
|                 |                      |                      |                        | ชื่อ/นามสกุล     | นางสาวนภักร                                        | ร ตาลทรัพย์                                                   |                      |                   |                                    |
|                 |                      |                      | หมายเลขบัตรป           | ระจำตัวประชาชน   | 3141300182                                         | 532                                                           |                      |                   |                                    |
|                 |                      |                      |                        | จังหวัด          | เชียงใหม่                                          |                                                               |                      |                   |                                    |
|                 |                      |                      |                        | อีเมล์           | rsvn.chiang                                        | gmainightsafari@gmail.cor                                     | n                    |                   |                                    |
|                 |                      |                      |                        | เบอร์โทร         | 099698229                                          | 94                                                            |                      |                   |                                    |
|                 |                      |                      |                        | ยอดชำระ          | 450 <b>unn</b>                                     |                                                               |                      |                   |                                    |
|                 |                      |                      |                        | เลขที่อ้างอิง    | 767978                                             |                                                               |                      |                   |                                    |
|                 |                      |                      |                        |                  |                                                    |                                                               |                      |                   |                                    |
|                 | $\leq$               |                      | ชำระเงิน               | ເດ້ວຍບັດຣເคຣດົດ  | I VISA/MAS                                         | TERCARD                                                       |                      |                   | Activate Wind<br>Go to PC settings |
|                 |                      |                      |                        |                  |                                                    |                                                               |                      |                   |                                    |

๖. ลูกค้าใส่ข้อมูลรายละเอียดบัตรเครดิต และกดคลิ๊ก NEXT

| 🔒 secureacceptance.cybersource.com/billing      |                                      |                             |                          |                            |                                    |  |
|-------------------------------------------------|--------------------------------------|-----------------------------|--------------------------|----------------------------|------------------------------------|--|
| S IGENCO workflow[R M กล้องจดหมาย - rsvn.c 惜 Co | ontract Rate 68 C 🚹 ตารางบันทึกรายสะ | เอีย 🗮 สำนักงานทธิบัยนธุรศ์ | จ 👴 หลังบ้าน Tickent© –เ | 昔 Contract Rate ปี66 🔤 หล้ | เข้าแห้องพัก 🔇 IGENCO workflow[R » |  |
|                                                 | ANG MAI                              |                             |                          |                            |                                    |  |
|                                                 | AND                                  |                             |                          |                            |                                    |  |
|                                                 | Billing                              | ayment                      | Review                   | Receipt                    | )                                  |  |
| Billing                                         | Information                          |                             | Your Order               |                            |                                    |  |
|                                                 |                                      | * Required field            |                          |                            |                                    |  |
| First Nan                                       | ne *                                 |                             | Total amount             | B450.00                    |                                    |  |
| Last Nam                                        | ne *                                 |                             |                          |                            |                                    |  |
|                                                 |                                      |                             |                          |                            |                                    |  |
| Address                                         | Line 1 *                             |                             |                          |                            |                                    |  |
| City*                                           |                                      |                             |                          |                            |                                    |  |
|                                                 |                                      |                             |                          |                            |                                    |  |
| Country/I                                       | Region *                             |                             |                          |                            |                                    |  |
|                                                 |                                      | ~                           |                          |                            |                                    |  |
|                                                 |                                      |                             |                          |                            |                                    |  |
|                                                 |                                      |                             |                          |                            |                                    |  |
|                                                 |                                      | Next                        |                          |                            |                                    |  |
| Cancel Ord                                      | er                                   |                             |                          |                            |                                    |  |
|                                                 |                                      |                             |                          |                            | Activate Windows                   |  |

๗. เมื่อลูกค้าชำระเงินผ่านบัตรเครดิตเรียบร้อยแล้ว ลูกค้าจะได้รับ Link booking ยืนยันการจอง ส่งไปยัง E-mail ของลูกค้า ๘. ลูกค้านำ Link booking มาแสดง ณ จุดรับบัตรเข้าชม (งานรับจอง) ในวันที่จองเข้าใช้บริการ เพื่อให้เจ้าหน้าที่ ทำการตรวจสอบข้อมูล และรับบัตรเข้าชม

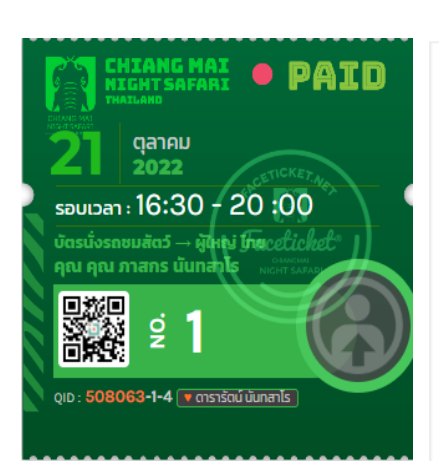

| •                                                                                                  | amu: mstevauysti<br>CONFIRM                                               |
|----------------------------------------------------------------------------------------------------|---------------------------------------------------------------------------|
| QUELIE 10<br>508063                                                                                | ช่องทางการเกราะเงิน CREDIT CARD BY KRUNGSRI                               |
| ລືເມຕົ້: ddrdarerat@gmeil.com<br><b>วันทำรางการ: </b> ວັນກຣີກີ 26 ກັບອາຍຸນ ພ.ສ. 2565 ເວສາ 15:04 ພ. |                                                                           |
| ชื่อ/ບານສາງສ                                                                                       | ดารารัตม์ มีนกสาไร                                                        |
| หมายเสขบัตรประจำตัวประชาชน                                                                         | 3901100615608                                                             |
| จังหวัด                                                                                            | ສວນສາ.                                                                    |
| ประเทศ                                                                                             | ไทย                                                                       |
| เมอร์ไกร                                                                                           | 0653295536                                                                |
| จำนวน                                                                                              | 4 ( มัตรมังรถชมสัตว์ → ผู้ใหญ่ ไทย 3, มัตรมังรถชมสัตว์ → เด็ก<br>ไทย 1, ) |
| อายุ                                                                                               |                                                                           |
| สำสังที่                                                                                           | 1,2,3,4,                                                                  |
| ວັນເບົ້າໃຫ້ບຣິກາຣ                                                                                  | ศุกร์ ที่ 21 ตุลาคม พ.ศ. 2565                                             |
|                                                                                                    | 18:30:00 - 20:00:00                                                       |
| ชื่อสินศัก                                                                                         | บัตรเข้าใช้บริการ                                                         |
| Title                                                                                              | บัตรเข้าใช้บริการ                                                         |
| สถานที่/แบรมด์                                                                                     | เขียงใหม่ในที่อาฟารี                                                      |
| Reference ID                                                                                       | 508063                                                                    |
| <b>คุณ ภาสกร มันกสาไร</b> (บัตรมั่งรถชนซัตว์ →<br>ผู้ใหญ่ไทย )                                     | 300 unn                                                                   |
| <b>ดารารัตน์ เป็นกลาไร</b> (บัตรมังรถชมสัตว์ → ผู้ไหณ <sub>์</sub><br>ไทย )                        | 300 unn                                                                   |
| <b>ณไฐวลัย มันกลาไร</b> (มัตรมังรถชมสัตว์                                                          | 300 unn                                                                   |
| <b>ณัชชา นันทสาโร</b> (มัตรนั่งรถชมสัตว์ → เด็ก ไทย )                                              | 150 unn                                                                   |
| รวมราคาสุทธิ                                                                                       | 1,050 unn                                                                 |

งานรับจอง ฝ่ายการตลาด ผู้จัดทำ ณ วันที่ ๒๓ มี.ค. ๒๕๖๘